## Содержание

| Equipment Management                    | 3 |
|-----------------------------------------|---|
| Add (connect) a new server              | 3 |
| Edit connection settings                | 7 |
| Copy a server from the connected list   | 8 |
| Delete a server from the connected list | 9 |

# **Equipment Management**

To navigate to the section, click the Administrator menu item, then click the Equipment menu item.

| Sec         | rch                    | ж  | +           |   |           |               |                     |              |               |           |           |           |          |   | æ  |  |
|-------------|------------------------|----|-------------|---|-----------|---------------|---------------------|--------------|---------------|-----------|-----------|-----------|----------|---|----|--|
| SSG control |                        | ~  | 🖶 Equipment |   |           |               |                     |              |               |           |           |           |          |   |    |  |
| 8077        |                        |    |             |   |           | ID .          | Nome                | Туре         | Version       | Host      | Port      | Login     | IPFIX ID |   |    |  |
| 100 A       | PCRF control           | ×. |             |   | Q, Filter | Q, Filter     | ~                   | Q, Filter    | Q, Filter     | Q, Filter | Q, Filter | Q, Filter |          |   |    |  |
| 1           | QoE analytics          | ~  | Ø           | ø | 1         | dpiui2_local  | DPIUI2 server (GUI) |              | 127.0.0.1     | 22        | dpisu     | 0         | 8        |   | Û  |  |
| ~           | VAS cloud services     | ~  | Ø           | ø | 2         | QoEStor_local | QoE Stor server     |              | 192.168.0.80  | 22        | root      | 0         | 8        |   | 0  |  |
|             |                        |    |             | ø | 3         | FostDPL_local | FastDPI server      | 13.2-BETA1.0 | 192.168.0.190 | 22        | root      | 0         | 4        | P | Ċ. |  |
| 0           | Lawful interception    | ř  |             | ø | 37        | FostDPI_test  | FostDPI server      |              | 192.168.0.109 | 22        | dpisu     | 0         | 8        | P | 0  |  |
| å           | Classifier             | ~  |             |   |           |               |                     |              |               |           |           |           |          |   |    |  |
| .Se         | Administrator          |    |             |   |           |               |                     |              |               |           |           |           |          |   |    |  |
|             |                        |    |             |   |           |               |                     |              |               |           |           |           |          |   |    |  |
|             | Equipment              |    |             |   |           |               |                     |              |               |           |           |           |          |   |    |  |
|             | SSH keys               |    |             |   |           |               |                     |              |               |           |           |           |          |   |    |  |
|             | Users                  |    |             |   |           |               |                     |              |               |           |           |           |          |   |    |  |
|             | Roles                  |    |             |   |           |               |                     |              |               |           |           |           |          |   |    |  |
|             | Users actions log      |    |             |   |           |               |                     |              |               |           |           |           |          |   |    |  |
|             | GU configuration       |    |             |   |           |               |                     |              |               |           |           |           |          |   |    |  |
|             | GUI logs               |    |             |   |           |               |                     |              |               |           |           |           |          |   |    |  |
|             | GUI update             |    |             |   |           |               |                     |              |               |           |           |           |          |   |    |  |
|             |                        |    |             |   |           |               |                     |              |               |           |           |           |          |   |    |  |
|             | QoE Stor configuration |    |             |   |           |               |                     |              |               |           |           |           |          |   |    |  |

In this section you can

- 1. Add a new server
- 2. Edit connection settings
- 3. Copy a server from the connected list
- 4. Delete a server from the connected list

## Add (connect) a new server

To connect new equipment, click the **Plus** button.

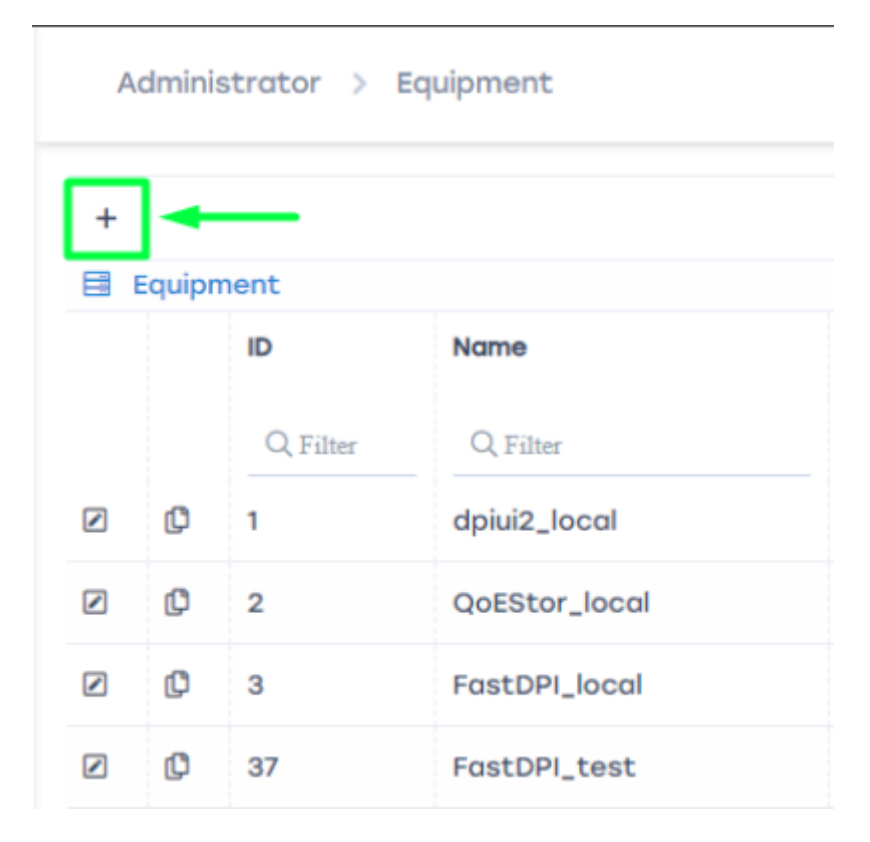

A standard connection settings form will open.

| Hardware settings |                     |   |
|-------------------|---------------------|---|
| Name *            | Hardware type       |   |
| dpiui2_local      | DPIUI2 server (GUI) | ~ |
| Host *            | Port *              |   |
| 127.0.0.1         | 22                  |   |
| Login *           | Auth type           |   |
| dpisu             | By password         | ~ |
| Password *        |                     |   |
| ••••••            |                     |   |
| Sudo user         |                     |   |
|                   |                     | ? |
|                   |                     |   |
|                   | Cancel Save         |   |

In this form, specify:

- Name a convenient name for your server
  Hardware type choose from the available list

| Hardware settings   |                          |       |
|---------------------|--------------------------|-------|
| Name *              | Hardware type            |       |
| dpiui2_local        | DPIUI2 server (GUI)      | BETAL |
| Host *<br>127.0.0.1 | FastDPI server           |       |
|                     | FastPCRF server          |       |
| dpisu               | DPIUI2 server (GUI)      |       |
| Password *          | HOTSPOT server           |       |
|                     | QoE Stor server          |       |
| Sudo user           | IPFIX-balancer server    |       |
| <                   | Traffic generator server |       |
|                     | Sites cloning server     |       |
| Ca                  | Network audit server     |       |
|                     | Hosts classifier server  |       |

- 3. Host specify the IP address or hostname. The host must be accessible from the GUI server.
- 4. **Port** port for SSH connection
- 5. **Login** user login with sudo or root privileges
- 6. **Auth type** by password or by key
- 7. **SSH key** SSH key; if no SSH key is available, you can create one by clicking the + (if the key authorization type is selected)
- 8. **Password** user password (if password authorization type is selected)
- 9. **Sudo flag** indicates that the connection is made in sudo mode. In the vast majority of cases, this flag should be set. If root is specified as the login, the Sudo flag is not required.

Click the Save button.

If you selected "FastDPI server" as the equipment type, an extended form will open

| Hardware settings        |                            |            |
|--------------------------|----------------------------|------------|
| Name *                   | Hardware type              |            |
| FastDPI_test             | FastDPI server             | ~          |
| Host *                   | Port *                     |            |
| 192.168.0.109            | 22                         |            |
| Login *                  | Auth type                  |            |
| dpisu                    | By password                | ~          |
| Password *               |                            |            |
|                          |                            |            |
| Sudo user                |                            |            |
|                          |                            | 0          |
| Synchronization settings |                            |            |
| Enable logs sync         | Enable CGNAT sync          |            |
| <b>~</b>                 | ✓                          |            |
| Enable subscribers sync  | Enable subscribers auth st | tatus sync |
| <b>~</b>                 |                            |            |
| IPFIX settings           |                            |            |
| Id on IPFIX collector    |                            |            |
| 0                        |                            |            |
|                          | Cancel Sav                 |            |

with additional options

- 1. Sync stat logs enables periodic upload and processing of the stat log to display data in the Performance section
- 2. Sync subscribers enables periodic upload of the subscriber list, connected services, and tariffs
- 3. Sync CGNAT enables periodic upload and processing of CGNAT pool utilization statistics
- 4. Sync subscriber statuses enables periodic upload of subscriber statuses: authorized / not authorized on BRAS
- 5. Identifier on ipfix collector a number that allows viewing (distinguishing) statistics in the QoE Analytics section in the context of DPI.

## **Edit connection settings**

To change the server connection settings, click the Edit button next to the desired entry in the equipment list

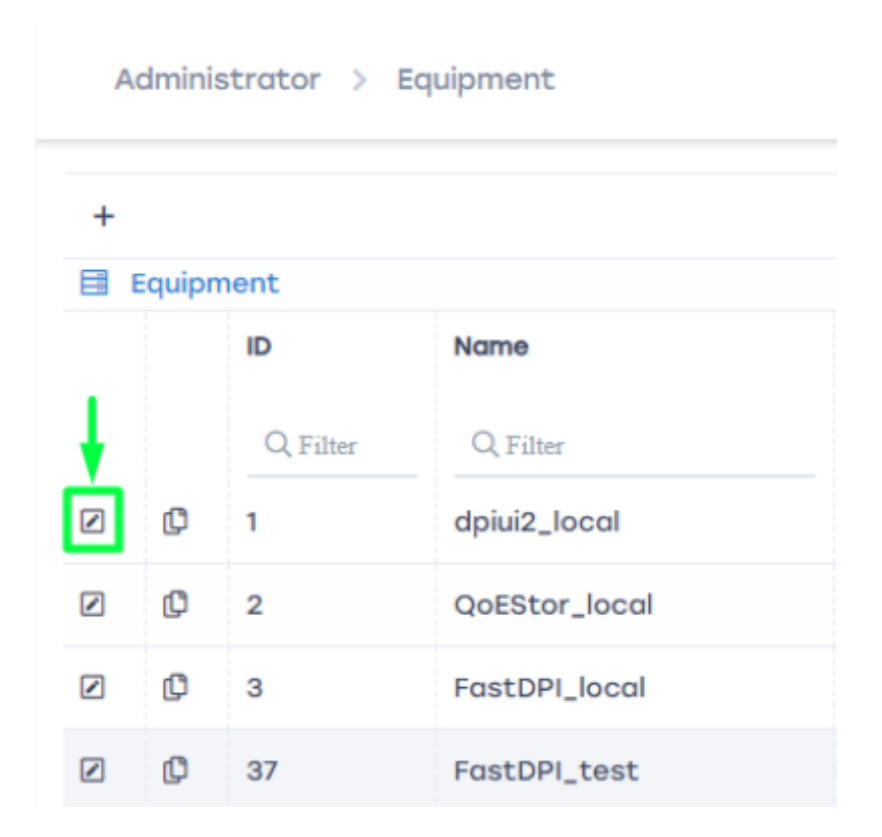

the equipment settings edit form will open. See the section Add (connect) a new server.

Edit the connection settings. Click Save.

#### Copy a server from the connected list

To copy a server from the equipment list, click the Copy button next to the desired entry in the equipment list

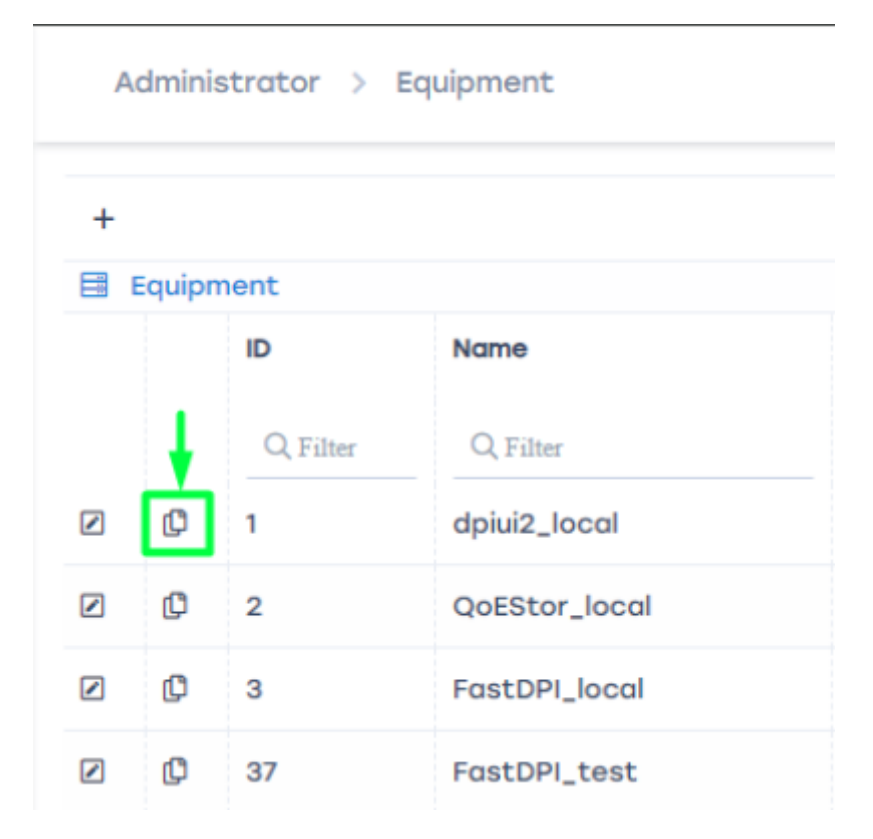

A standard connection settings form will open with the parameters of the equipment selected for copying.

To successfully save the copied entry, you must change the equipment name.

## Delete a server from the connected list

To delete a server from the equipment list, click the Delete button next to the desired entry in the equipment list

| Login    | IPFIX ID |   |   |   |
|----------|----------|---|---|---|
| Q Filter | Q Filter |   |   | + |
| dpisu    | 0        | 8 |   | Û |
| root     | 0        | 8 |   | Û |
| root     | 0        | 8 | P | Û |
| dpisu    | o        | 8 | ş | Û |

After confirmation, the equipment will be deleted!